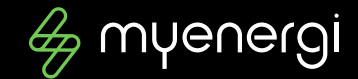

## Handleiding laadsessies downloaden

Voor het inbrengen van je gemaakte onkosten bij je werkgever

Zimmerman Cédric 0474/791424 cedric.zimmerman@myenergi.com

©myenergi BV 05-08-2022 ©myenerai

2022

## Stap voor stap de weg naar een electrifying overzicht

#### Inhoudsopgave

- 01 onderwerp
- 02 inhoudsopgave
- 03 myenergi-account
- 04 Download-stappen

- 05 Laadsessies
- 06 Upload-stappen
- 07 Resultaat

### myaccount.myenergi.com

Register now

Ð

Don't have an account? Register to access your myenergi dashboard and much more

### Welcome

©mvenerai

| Sign ir          | n        |
|------------------|----------|
| Use your social  | login    |
| G Sign in with G | oogle    |
| 🔹 Sign in with A | pple     |
| Gentinue with    | facebook |
| or               |          |
|                  |          |
|                  |          |

2022

4

## Volg dan even chronologische de volgende stappen

#### Chronologie

Log je in met het juiste account

©mvenerai

- > Navigeer naar "Energy Usage" in het menu links boven
- > Click op "Charging Sessions" in de drop-down menu die verschijnt
- > Selecteer rechts de periode waarvan je de laadsessies wil downloaden
- Links naast de periode kan je met het icoontje een CSV file genereren

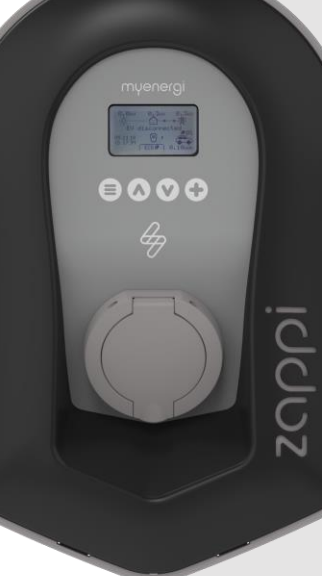

©myenergi

## Mooi & overzichtelijk!

| g myenergi accour                                                                                                    | ıt                                     |       |           |       |     | myenergi.com | Forum | Home .       | * |
|----------------------------------------------------------------------------------------------------|----------------------------------------|-------|-----------|-------|-----|--------------|-------|--------------|---|
| 🛞 My Dashboard                                                                                                    |                                        |       |           |       |     |              |       |              |   |
| 📀 Energy usage                                                                                                    | Charging Sessi                         | ons   |           |       |     |              |       |              |   |
| <ul> <li>Consumed / Exported</li> </ul>                                                                                                    | Total for selected period<br>30.66 kWh |       |           |       |     |              |       |              |   |
| <ul> <li>Device Usage</li> </ul>                                                                                                    | Zappi 15523231                         |       |           |       |     |              | Ŧ     | This month 🗸 |   |
| <ul> <li>Charging Sessions</li> </ul>                                                                                                    | Plugged                                |       | Unplugged |       | Act | ive Time     |       | Charged      |   |
|                                                                                                    | 4-8-2022                               | 11:11 | 4-8-2022  | 13:14 |     | 2h 1m        |       | 0.71 kWh     |   |
| Contine Contine Continue Continue Co | 3-8-2022                               | 17:57 | 4-8-2022  | 10:29 | 16  | 5h 32m       |       | 3.40 kWh     |   |
|                                                                                                    | 1-8-2022                               | 19:42 | 2-8-2022  | 10:53 | (   | Dh Om        |       | 14.33 kWh    |   |
| (←) Logout                                                                                                    | 1-8-2022                               | 13:32 | 1-8-2022  | 16:10 | 2   | 'h 37m       |       | 12.22 kWh    |   |

4

Privacy policy Terms & Conditions

#### ©myenergi

4

### Nu is het nog net een kwestie van de CSV file correct in excel te uploaden Nieuw Exce

Open in excel een nieuw leeg document

- > Navigeer naar "Gegevens" in het hoofdmenu
- > Daar kan je de gegevens "Uit tekstbestand/CSV" importeren
- Click gewoon op "laden"

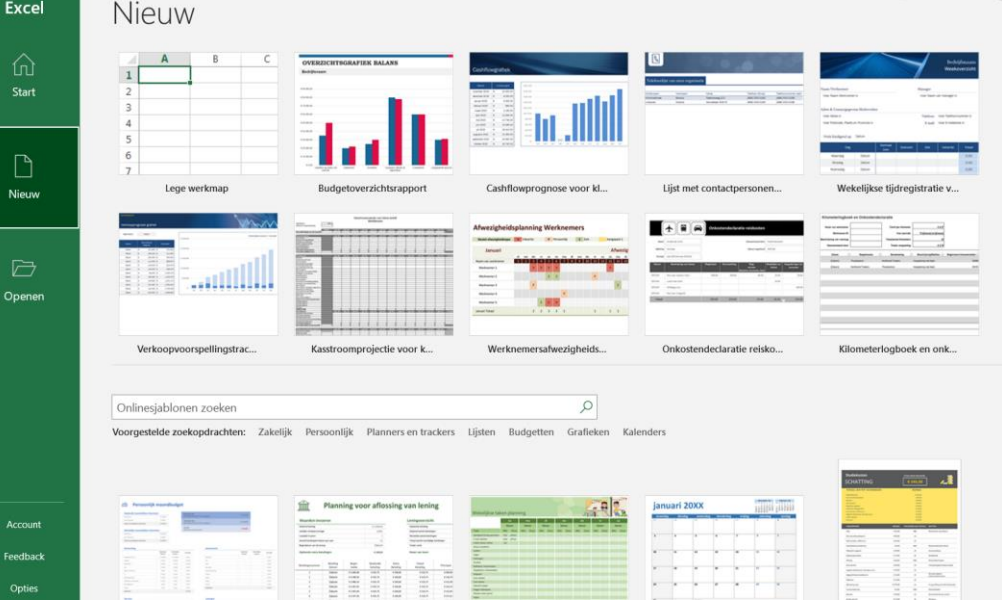

4

# Je verkijgt in enkele seconden alle laadsessies in een vetrouwde omgeving

|   | А                | В              | С              | D                | E                | F                      |
|---|------------------|----------------|----------------|------------------|------------------|------------------------|
| 1 | Zappi Serial 🛛 🔽 | Plugged Date 💌 | Plugged Time 💌 | Unplugged Date 💌 | Unplugged Time 💌 | Charge Delivered (kWh) |
| 2 | 15523231         | 04/08/2022     | 11:11:00       | 04/08/2022       | 13:14:00         | 7:                     |
| 3 | 15523231         | 03/08/2022     | 17:57:00       | 04/08/2022       | 10:29:00         | 340                    |
| 4 | 15523231         | 01/08/2022     | 19:42:00       | 02/08/2022       | 10:53:00         | 1433                   |
| 5 | 15523231         | 01/08/2022     | 13:32:00       | 01/08/2022       | 16:10:00         | 122                    |

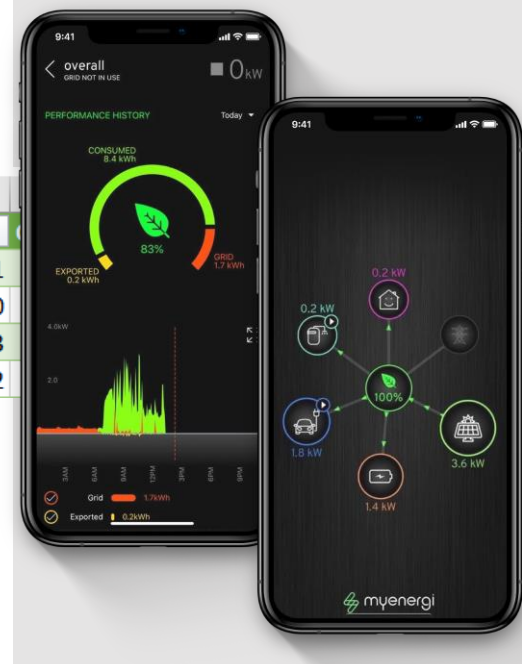

Ð

### Succes!

©myenergi

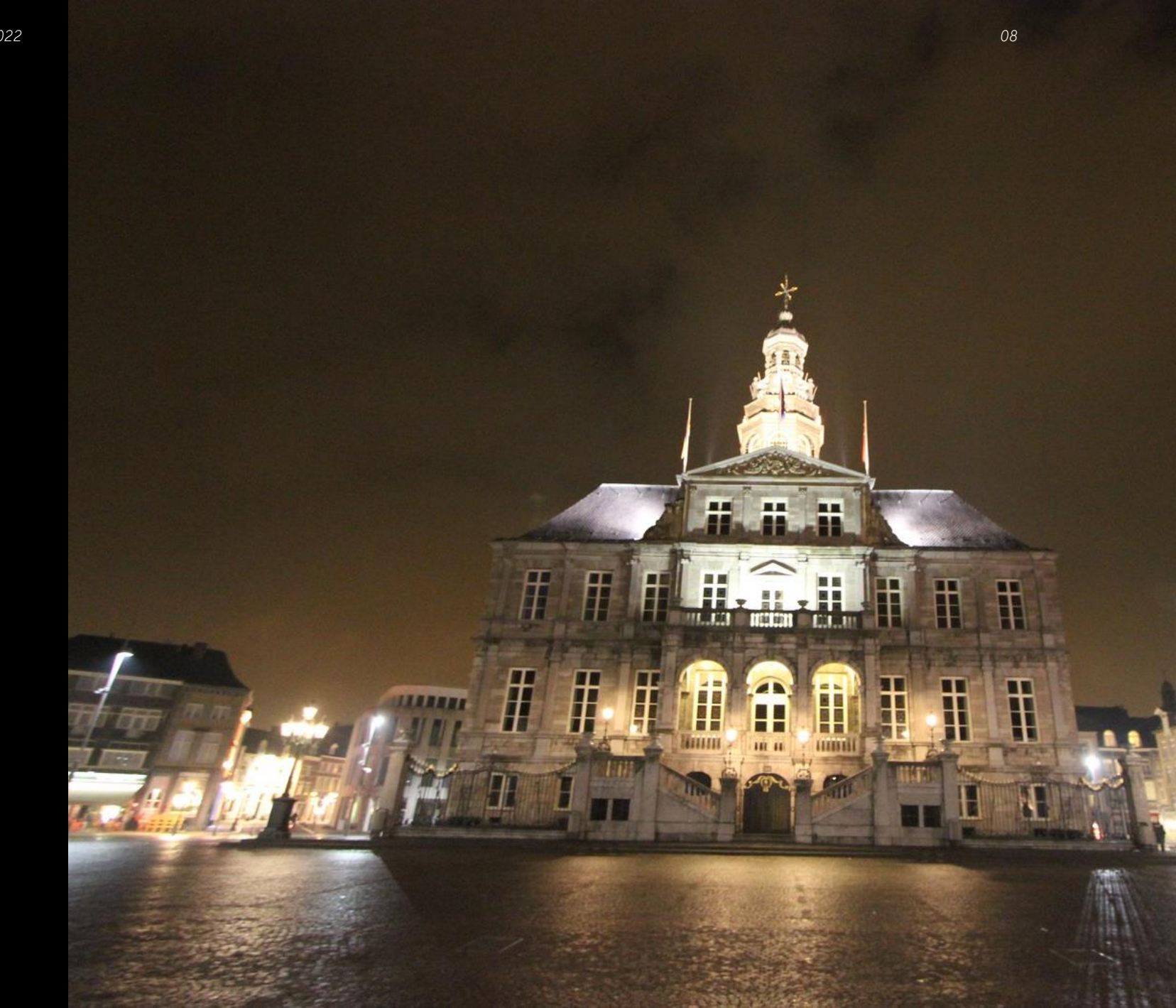